### MCPS Systemwide Safety Programs Department of Facilities Management

### **Online Safety Training Tutorial**

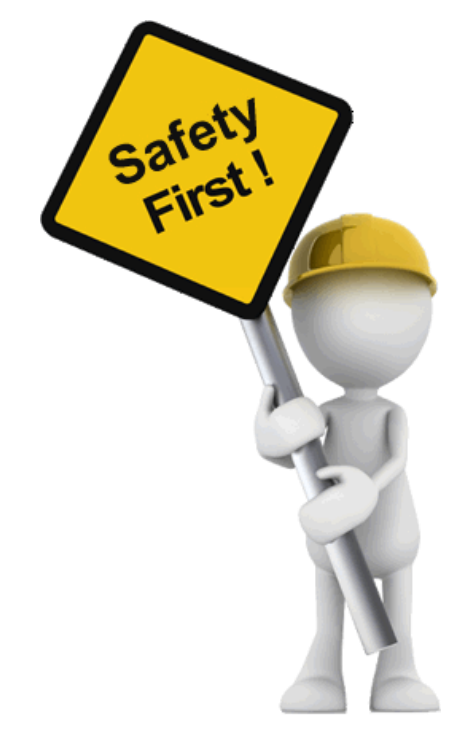

0

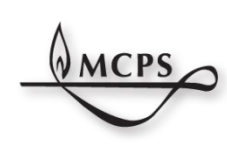

Montgomery County Public Schools SYSTEMWIDE SAFETY P.B.O.G. B.A.M.S.

# What is the purpose of this tutorial?

This tutorial will show you how to:

**<u>1.</u>** Complete mandatory SafeSchools online safety training courses

2. Complete suggested SafeSchools online safety training courses

<u>3.</u> View your SafeSchools training history and print certificates of completion

# How to complete mandatory SafeSchools online safety training courses.

O

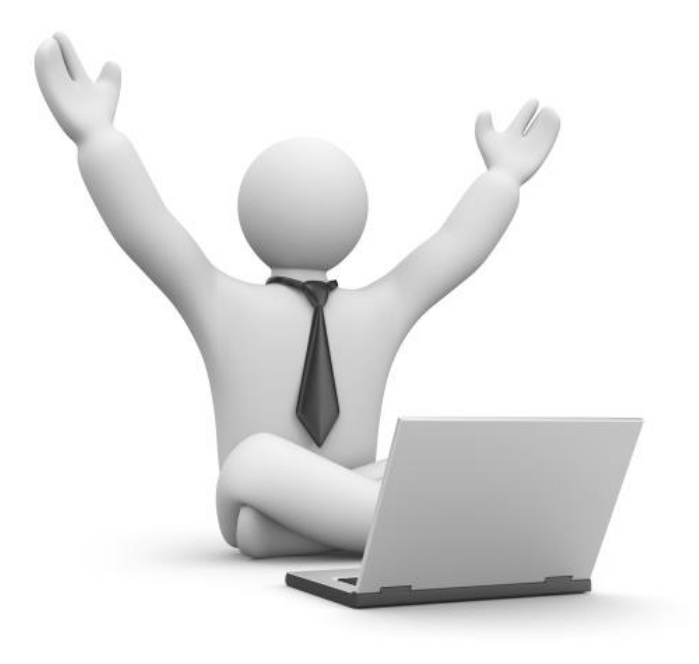

### Go to the SafeSchools training site

Click on the link below (or go to the following URL): mcps.md.safeschools.com/login

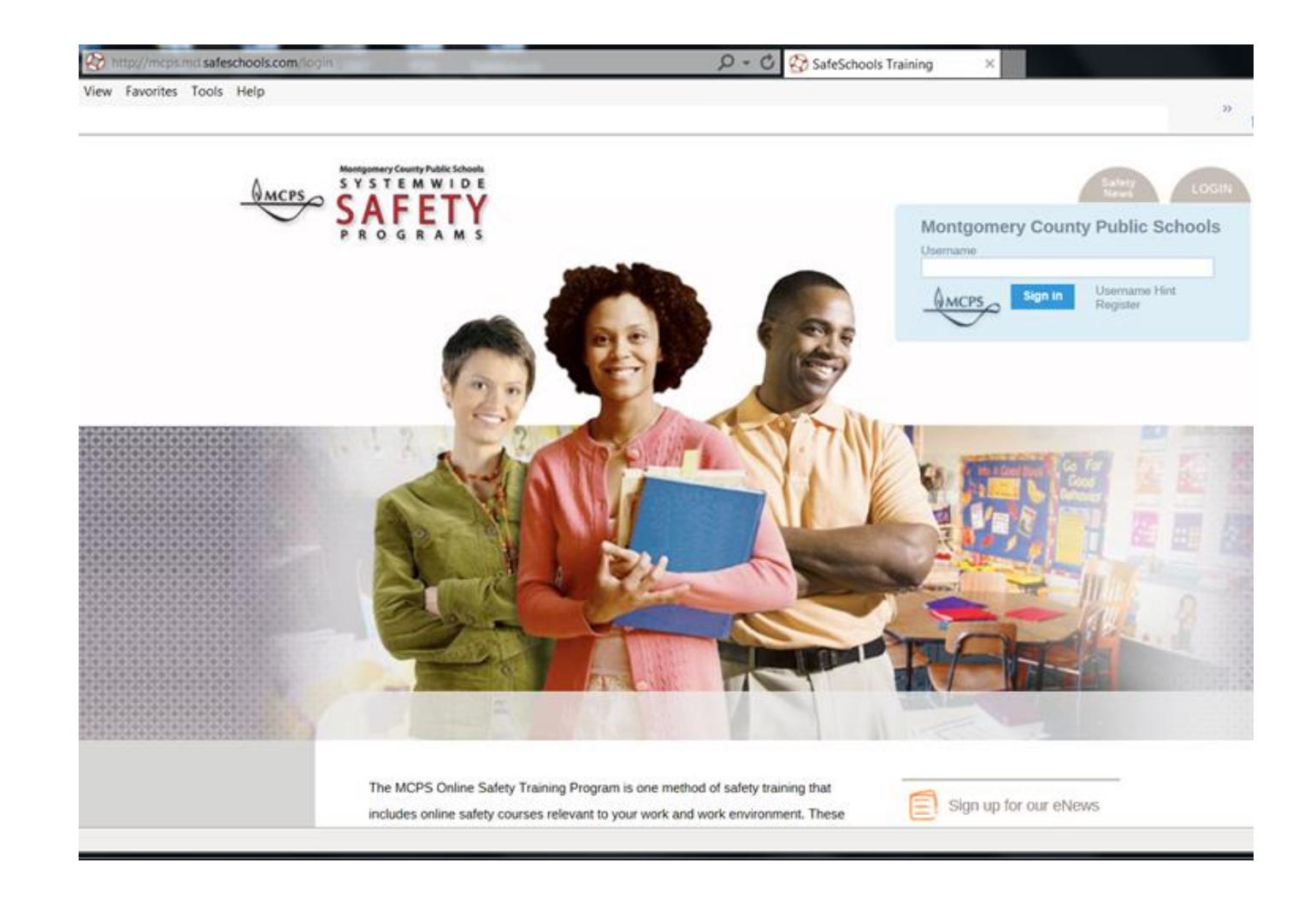

### Sign in to SafeSchools

# Sign in to SafeSchools using your Outlook user name. No password is needed.

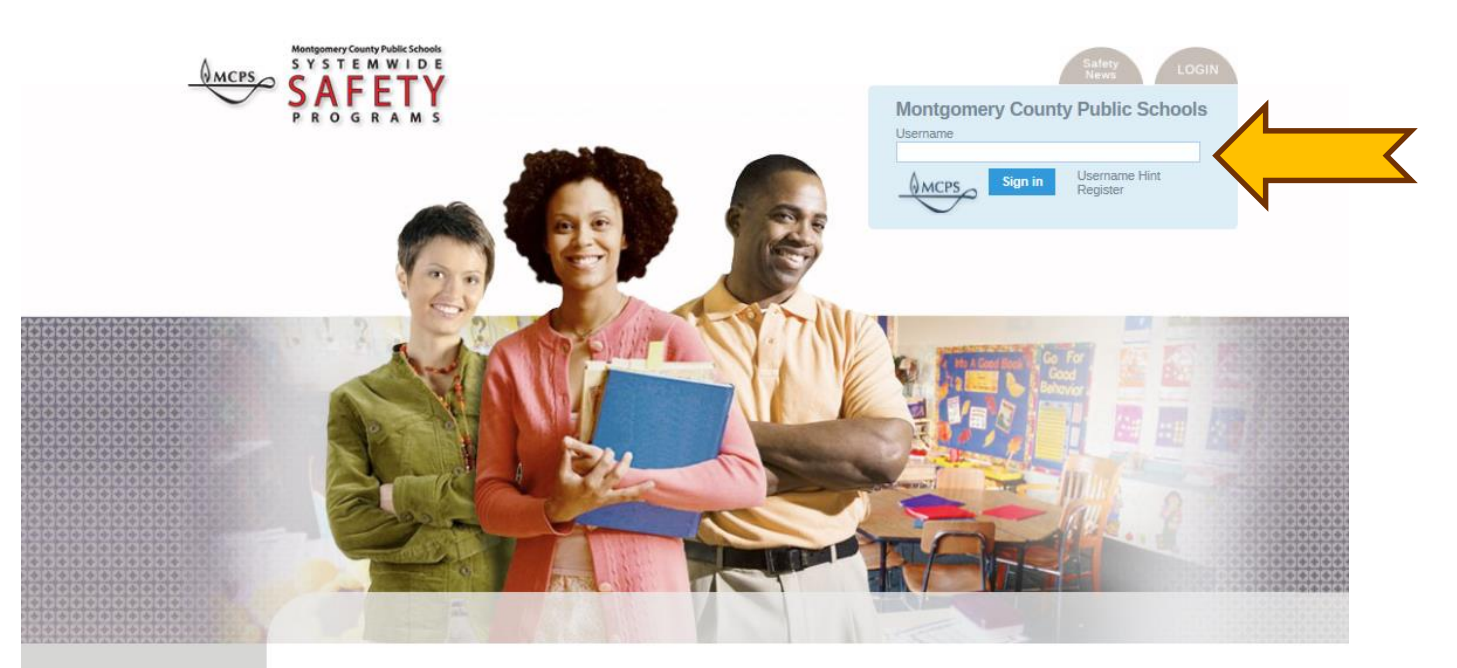

The MCPS Online Safety Training Program is one method of safety training that includes online safety courses relevant to your work and work environment. These courses are web-based and interactive and will assist you in performing your job more safety, including supervising your employees safety. Many of these courses are required to meet compliance with current safety and health regulations. Some courses are recommended to help you perform your job more safely and reduce injury in the workplace and classroom.

Sign up for our eNews

Contact SafeSchools

## Choose your course

You are now at your training home page where you will see your required courses listed in the 'Mandatory Training' section. Click on any course icon to begin training.

| Home | Admin Area  | Montgomery County Public Schools |
|------|-------------|----------------------------------|
|      | safeschools | TRAINING                         |

#### **Mandatory Training**

|     | Course                                                       | Due                                            | Time       | Status      |
|-----|--------------------------------------------------------------|------------------------------------------------|------------|-------------|
| -9- | Child Abuse: Identification & Intervention (Full (Maryland)) | Monday, September 01, 2014<br>22 days PAST DUE | 17 minutes | In Progress |
| ANT | Bloodborne Pathogen Exposure Prevention (Refresher)          | -                                              | 15 minutes | Not Started |

About Safe Schools · Contact · Terms of Use · Cambiar el idioma al español · © 2014 Scenario Learning, LLC · 👽 genario

# Accept the Disclaimer

### Click 'Accept' on the disclaimers/copyright page.

#### **Disclaimers**

"This product is designed to provide accurate and authoritative information in regard to the subject matter covered. It is sold with the understanding that the publisher is not engaged in rendering legal, accounting, or other professional service. If legal advice or other expert assistance is required, the services of a competent professional person should be sought."

From the Declaration of Principles jointly adopted by the American Bar Association and a Committee of Publishers and Associations.

Every effort has been made to assure that the information presented is accurate and consistent with generally accepted practices. However, the authors, editors, publishers, and/or any sponsoring partners, associations, and joint powers authorities cannot accept responsibility for errors or omissions, or for the consequences of application of information. No warranty, express or implied, is made regarding the contents of this program.

#### Copyright

Copyright 2001-2016 by Scenario Learning. All Rights Reserved. The information contained in this program may not be reproduced in whole or in part, by any means, without permission. For information, address: Scenario Learning, 2135 Dana Ave., Suite 300, Cincinnati, OH 45207.

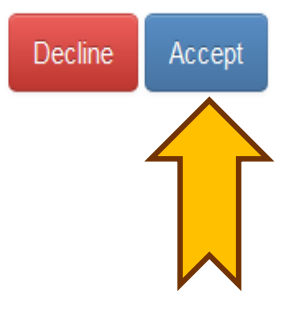

### Start your training

Start the course by clicking on the 'Introduction' section. All courses have sound so turn up your speakers if you would like to listen.

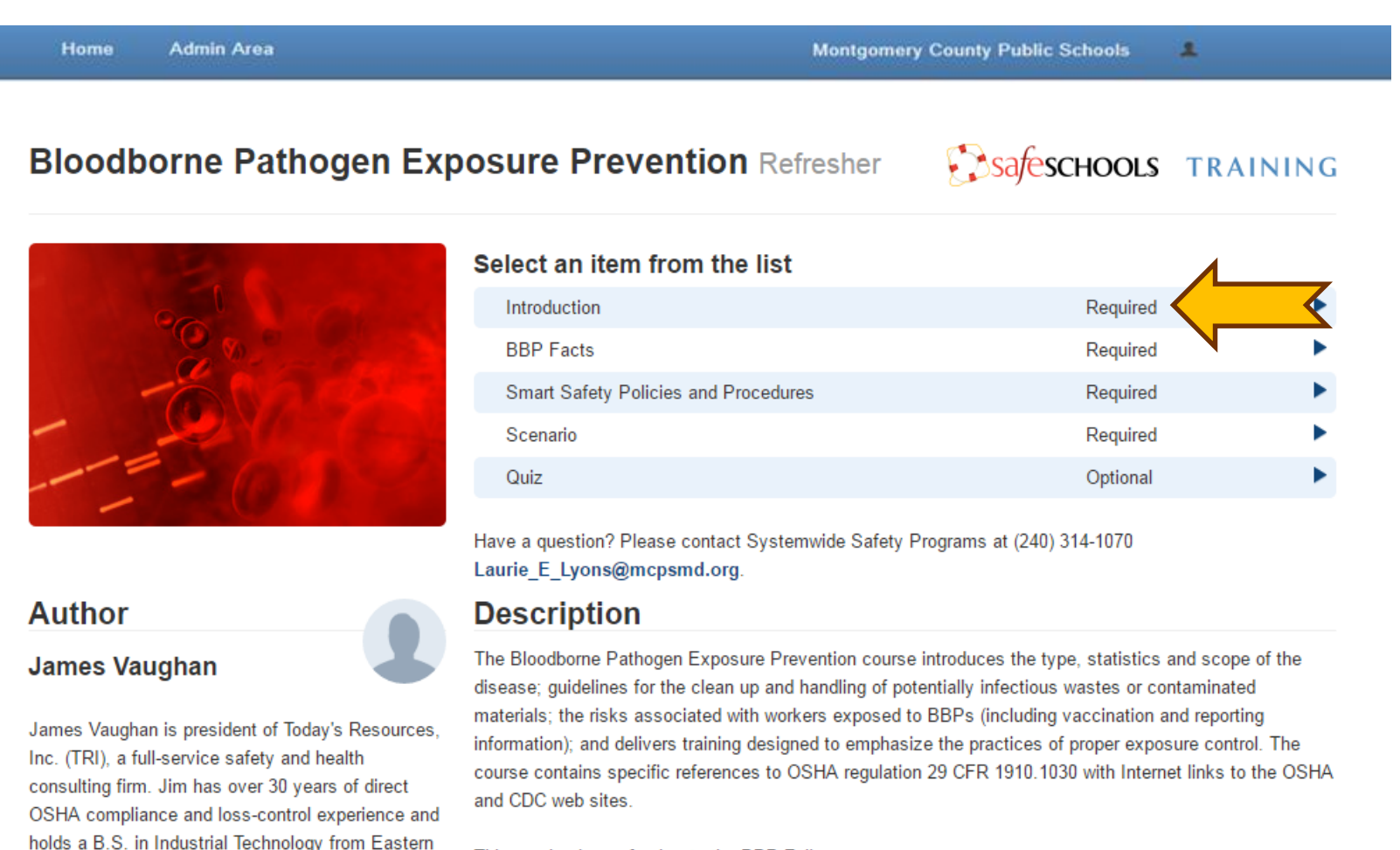

This version is a refresher to the BBP Full course

Kentucky University.

## Complete your training

# Complete each section <u>in its entirety</u> to receive credit. The quiz is optional, but encouraged.

| Home     | Admin Area                                                                                                    | Montgomery County Public Schools                                                                                                    |                                                   |                |  |
|----------|----------------------------------------------------------------------------------------------------|----------------------------------------------------------------------------------------------------|---------------------------------------------------|----------------|--|
| Bloodb   | orne Pathogen E                                                                                                    | xposure Prevention Refresher                                                                                                    | Safescho                                          | OOLS TRAINING  |  |
| Congrate | ulations! You've completed this co                                                                                     | ourse. Get a certificate of completion                                                                                                    |                                                   | Restart Course |  |
|          | 2                                                                                                    | Select an item from the list                                                                                                    |                                                   |                |  |
|          | 20                                                                                                    | Introduction                                                                                                    | Completed                                         | ►              |  |
|          | 80                                                                                                    | BBP Facts                                                                                                    | Completed                                         | •              |  |
|          | AND BAS                                                                                                    | Policies and Procedures                                                                                                    | Completed                                         | •              |  |
| -        |                                                                                                    | Scenario                                                                                                    | Completed                                         | ►              |  |
|          | - 6                                                                                                    | Quiz                                                                                                    | Passed Optional                                   | •              |  |
|          |                                                                                                    | Quiz: Download Printable Version or Printable A<br>You are seeing this because you are an administra<br>Have a question? Please contact Systemwide Safety<br>Laurie_E_Lyons@mcpsmd.org. | Answer Key<br>ator.<br>/ Programs at (240) 314-10 | 70             |  |
| Author   |                                                                                                    | Description                                                                                                    |                                                   |                |  |
| James Va | ames Vaughan This Bloodborne Pathogens course introduces the type, statistics and scope of the disease; guidelines for |                                                                                                    |                                                   |                |  |

James Vaughan is president of Today's Resources, Inc. (TRI), a full-service safety and health consulting firm. Jim has over 30 years of direct OSHA compliance and loss-control experience and holds a B.S. in Industrial Technology from Eastern Kentucky University.

This version is a refresher to the BBP Full course

the clean up and handling of potentially infectious wastes or contaminated materials; the risks associated with workers exposed to BBPs (including vaccination and reporting information); and delivers training

OSHA regulation 29 CFR 1910.1030 with Internet links to the OSHA and CDC web sites.

designed to emphasize the practices of proper exposure control. The course contains specific references to

# Don't forget your certificate

Print your certificate of completion for your personal records and to present to a supervisor, if requested.

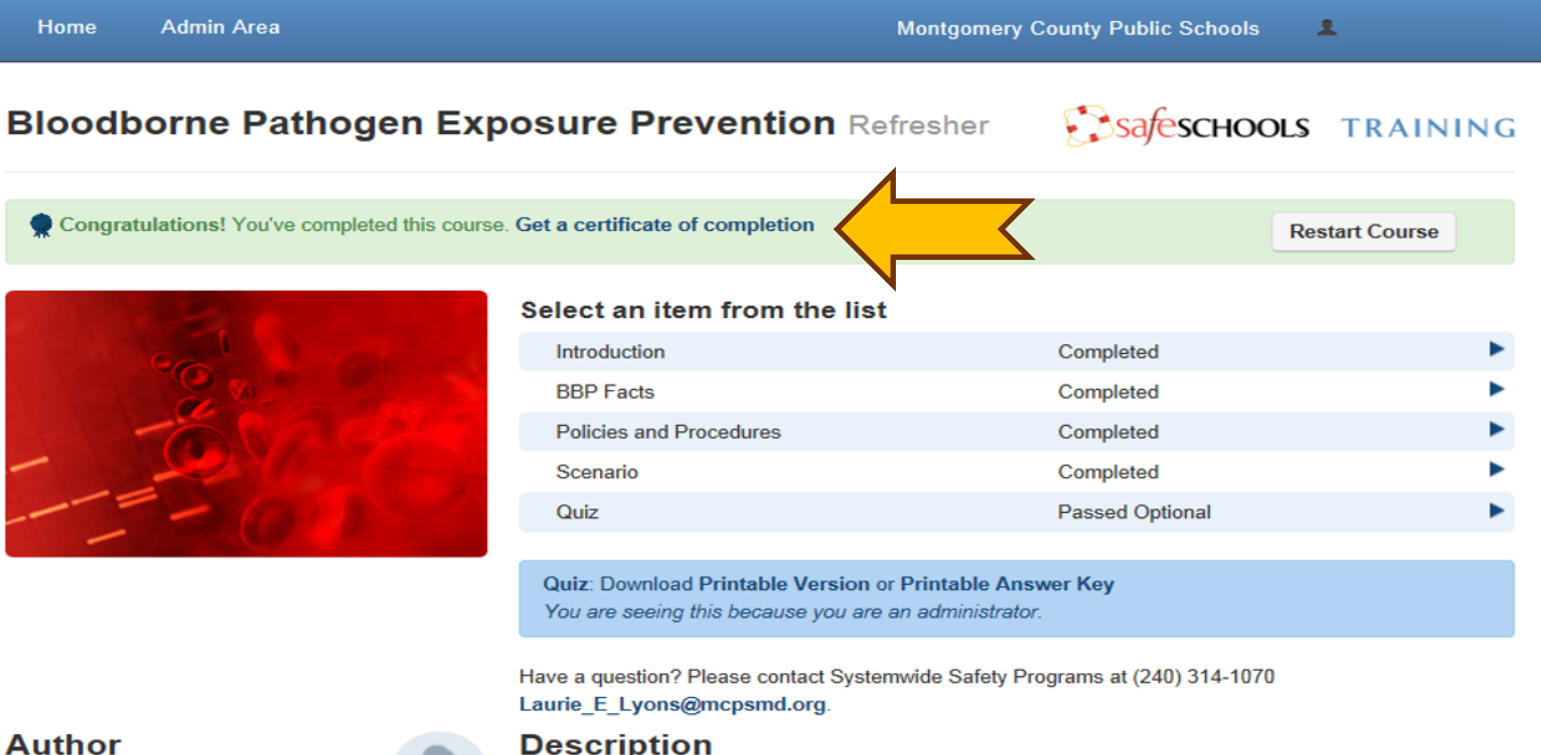

This version is a refresher to the BBP Full course

This Bloodborne Pathogens course introduces the type, statistics and scope of the disease; guidelines for

the clean up and handling of potentially infectious wastes or contaminated materials; the risks associated with workers exposed to BBPs (including vaccination and reporting information); and delivers training

OSHA regulation 29 CFR 1910.1030 with Internet links to the OSHA and CDC web sites.

designed to emphasize the practices of proper exposure control. The course contains specific references to

#### Author

#### James Vaughan

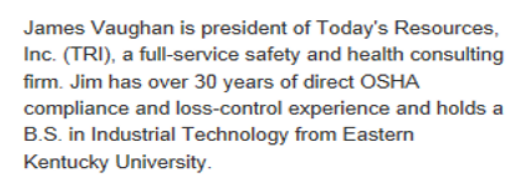

# Finished! Easy, right?!

### Questions? Email Laurie E Lyons@mcpsmd.org

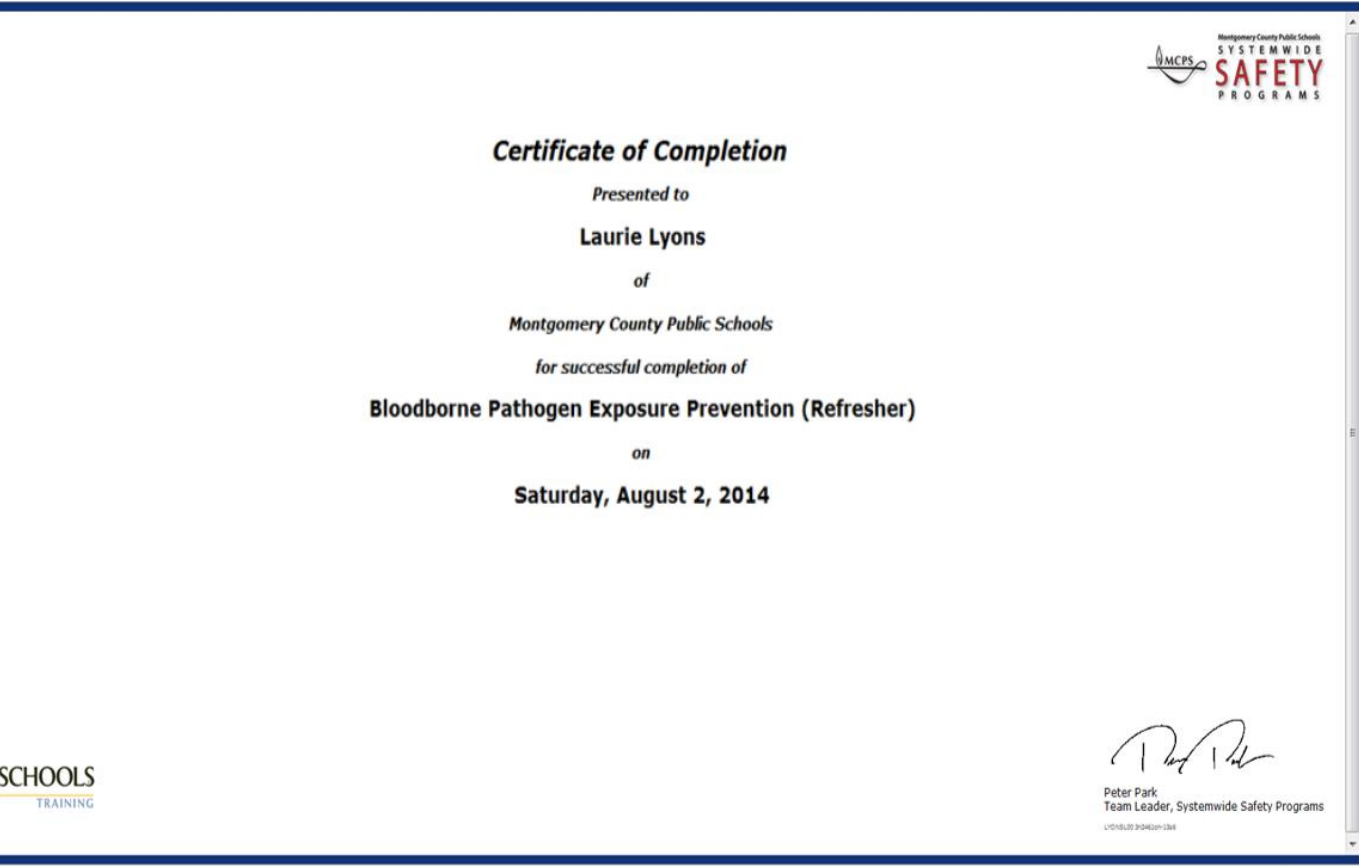

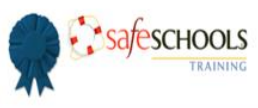

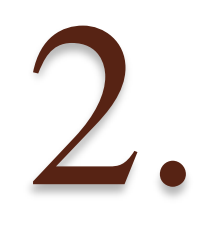

0

# How to complete suggested SafeSchools online safety training courses.

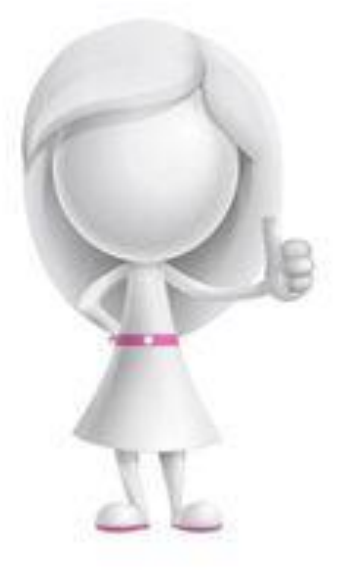

### Go to the SafeSchools training site

Click on the link below (or go to the following URL): mcps.md.safeschools.com/login

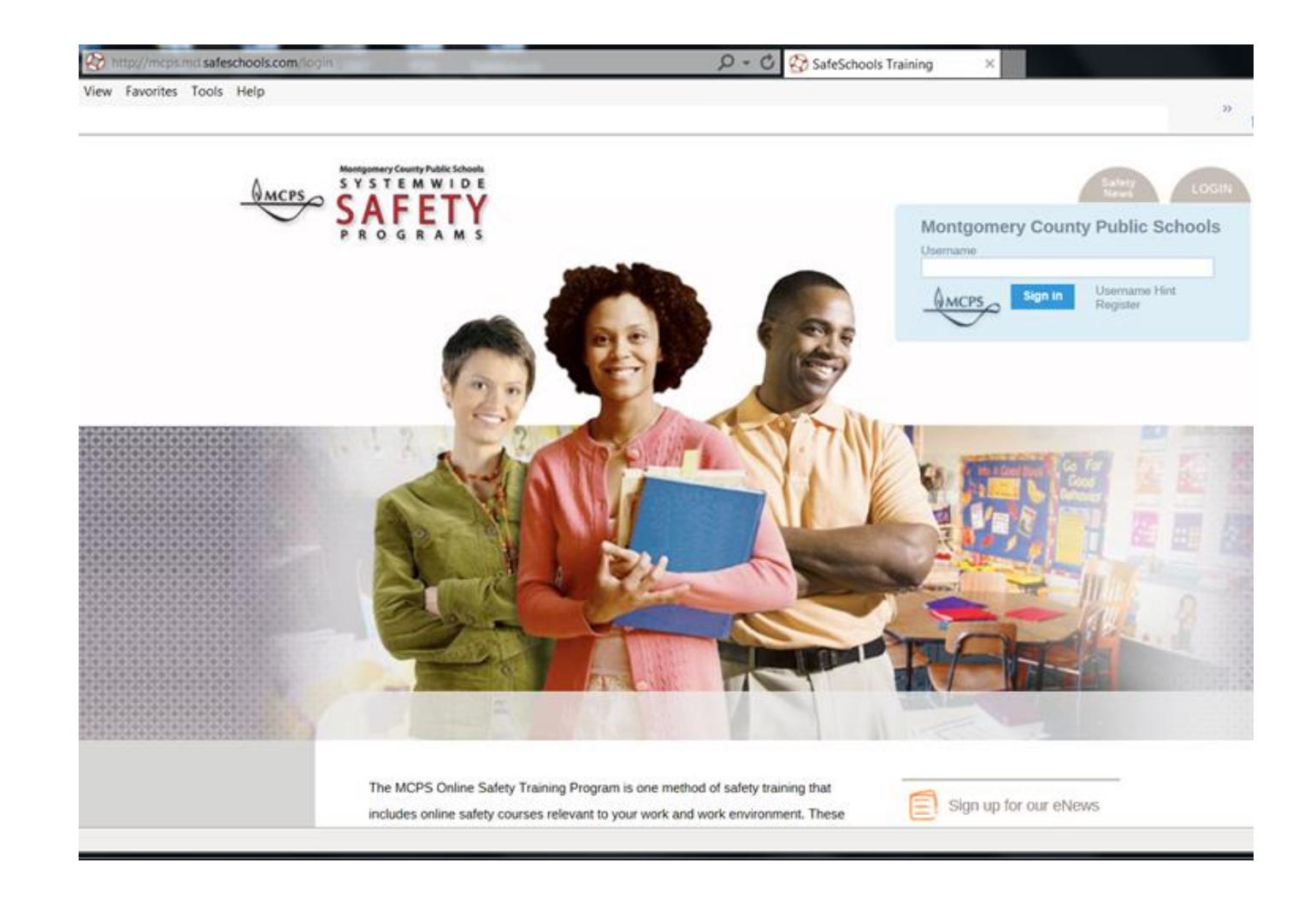

### Sign in to SafeSchools

# Sign in to SafeSchools using your Outlook user name. No password is needed.

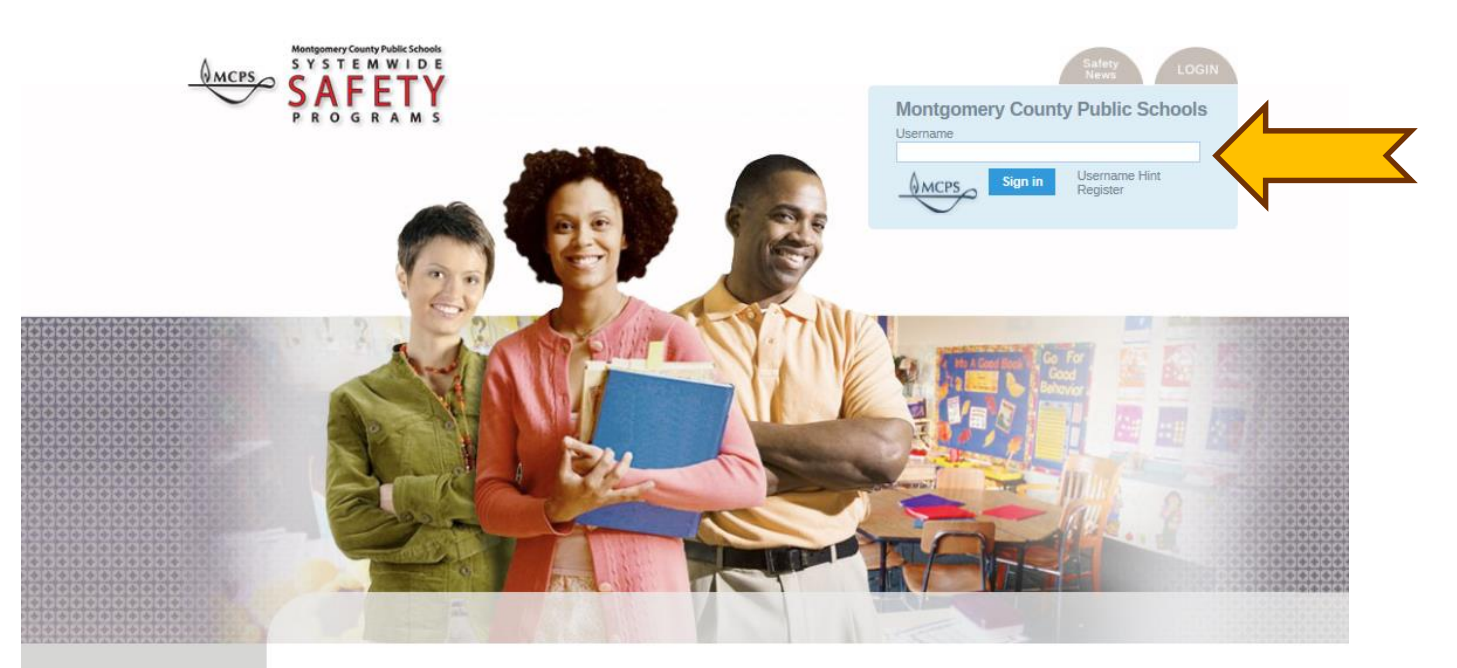

The MCPS Online Safety Training Program is one method of safety training that includes online safety courses relevant to your work and work environment. These courses are web-based and interactive and will assist you in performing your job more safety, including supervising your employees safety. Many of these courses are required to meet compliance with current safety and health regulations. Some courses are recommended to help you perform your job more safely and reduce injury in the workplace and classroom.

Sign up for our eNews

Contact SafeSchools

## Choose your course

You are now at your training home page where you will see your mandatory and suggested courses listed. Click on the suggested course you wish to take.

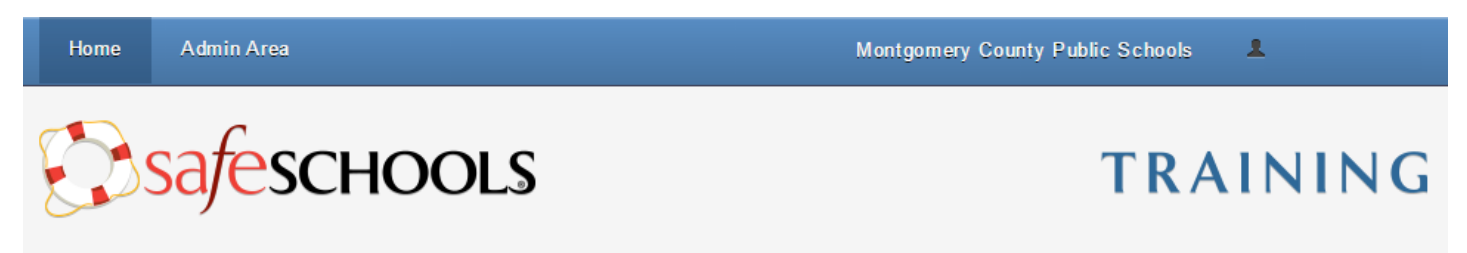

#### **Mandatory Training**

|   | Course                                              | Due | Time       | Status    |
|---|-----------------------------------------------------|-----|------------|-----------|
| 1 | Bloodborne Pathogen Exposure Prevention (Refresher) |     | 13 minutes | Completed |

#### Suggested Training

|     | Course                                            | Time       | Status      |
|-----|---------------------------------------------------|------------|-------------|
| A   | Hand and Power Tool Safety Overview (Full Course) | 18 minutes | Not Started |
|     | Defensive Driving (Full Course)                   | 18 minutes | Not Started |
|     | Back Injury and Lifting (Full Course)             | 20 minutes | Not Started |
| 294 | Classroom Safety (Full Course)                    | 16 minutes | Not Started |

# Accept the Disclaimer

### Click 'Accept' on the disclaimers/copyright page.

#### **Disclaimers**

"This product is designed to provide accurate and authoritative information in regard to the subject matter covered. It is sold with the understanding that the publisher is not engaged in rendering legal, accounting, or other professional service. If legal advice or other expert assistance is required, the services of a competent professional person should be sought."

From the Declaration of Principles jointly adopted by the American Bar Association and a Committee of Publishers and Associations.

Every effort has been made to assure that the information presented is accurate and consistent with generally accepted practices. However, the authors, editors, publishers, and/or any sponsoring partners, associations, and joint powers authorities cannot accept responsibility for errors or omissions, or for the consequences of application of information. No warranty, express or implied, is made regarding the contents of this program.

#### Copyright

Copyright 2001-2016 by Scenario Learning. All Rights Reserved. The information contained in this program may not be reproduced in whole or in part, by any means, without permission. For information, address: Scenario Learning, 2135 Dana Ave., Suite 300, Cincinnati, OH 45207.

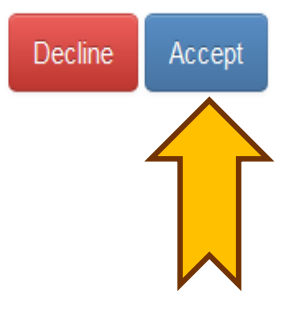

### Start your training

Start the course by clicking on the 'Introduction' section. All courses have sound so turn up your speakers if you would like to listen.

| Home Admin Area              | Montgomery County Public Schools |
|------------------------------|----------------------------------|
| Classroom Safety Full Course | Safeschools TRAINING             |

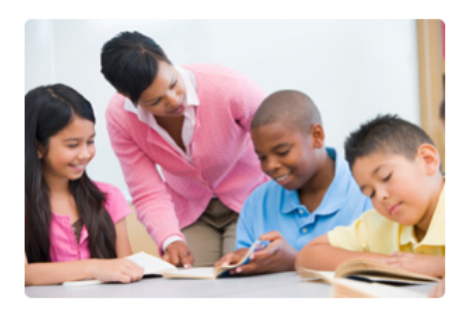

| Select an item from the list |          |   |
|------------------------------|----------|---|
| Introduction                 | Required |   |
| Injury Prevention            | Required |   |
| Classroom Ergonomics         | Required | • |
| Everyday Safety              | Required | • |
| Scenario                     | Required | • |
| Quiz                         | Optional | • |

**Quiz:** Download **Printable Version** or **Printable Answer Key** You are seeing this because you are an administrator.

Have a question? Please contact Systemwide Safety Programs at (240) 314-1070 Laurie\_E\_Lyons@mcpsmd.org.

#### Description

Keenan

Whether you are a teacher, teacher's aide, substitute teacher, or other staff member who works in the classroom, this basic course will help you deal with practical, everyday situations you face in the classroom and help you avoid injuries.

This version is designed for any school staff member who works in the classroom.

#### Author

#### Keenan & Associates

Keenan & Associates is the largest privately held insurance brokerage/consulting firm in California. Keenan's innovative solutions provide high quality, cost-effective insurance, employee benefits, and financial services. Keenan specializes in proprietary programs for public agencies and health care organizations.

### **Complete your training**

### Complete each section in its entirety to receive credit. The quiz is optional, but encouraged.

Admin Area Home Montgomery County Public Schools 1 Classroom Safety Full Course Safeschools TRAINING Congratulations! You've completed this course. Get a certificate of completion Provide Course Feedback Select an item from the list Introduction Completed Injury Prevention Completed Classroom Ergonomics Completed Everyday Safety Completed Scenario Completed Quiz Optional Quiz: Download Printable Version or Printable Answer Key You are seeing this because you are an administrator. Have a guestion? Please contact Systemwide Safety Programs at (240) 314-1070 Laurie E Lyons@mcpsmd.org.

#### Description

Keenan

#### Whether you are a teacher, teacher's aide, substitute teacher, or other staff member who works in the classroom, this basic course will help you deal with practical, everyday situations you face in the classroom and help you avoid injuries.

This version is designed for any school staff member who works in the classroom

#### Author

#### Keenan & Associates

Keenan & Associates is the largest privately held insurance brokerage/consulting firm in California. Keenan's innovative solutions provide high quality, cost-effective insurance, employee benefits, and financial services. Keenan specializes in proprietary programs for public agencies and health care organizations.

# Don't forget your certificate

Print your certificate of completion for your personal records and to present to a supervisor, if requested.

| Home Admin Area                               |                                     | Montgomery County Public Schools |      |
|-----------------------------------------------|-------------------------------------|----------------------------------|------|
| Classroom Safety Full Cour                    | se                                  | Safeschools TRAI                 | NING |
| Congratulations! You've completed this course | se. Get a certificate of completion | Provide Course Feedback          | k    |
|                                               | Select an item from the li          | st                               |      |
|                                               | Introduction                        | Completed                        | •    |
|                                               | Injury Prevention                   | Completed                        | •    |
|                                               | Classroom Ergonomics                | Completed                        | •    |
|                                               | Everyday Safety                     | Completed                        | •    |
|                                               | Scenario                            | Completed                        | •    |
|                                               | Quiz                                | Optional                         | •    |

**Quiz:** Download **Printable Version** or **Printable Answer Key** You are seeing this because you are an administrator.

Have a question? Please contact Systemwide Safety Programs at (240) 314-1070 Laurie\_E\_Lyons@mcpsmd.org.

#### Description

Keenan

#### Whether you are a teacher, teacher's aide, substitute teacher, or other staff member who works in the classroom, this basic course will help you deal with practical, everyday situations you face in the classroom and help you avoid injuries.

This version is designed for any school staff member who works in the classroom

#### Author

#### Keenan & Associates

Keenan & Associates is the largest privately held insurance brokerage/consulting firm in California. Keenan's innovative solutions provide high quality, cost-effective insurance, employee benefits, and financial services. Keenan specializes in proprietary programs for public agencies and health care organizations.

# Finished! Easy, right?!

### Questions? Email Laurie E Lyons@mcpsmd.org

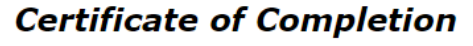

Presented to

Laurie Lyons

of

Montgomery County Public Schools

for successful completion of

Classroom Safety (Full Course)

on

Wednesday, May 11, 2016

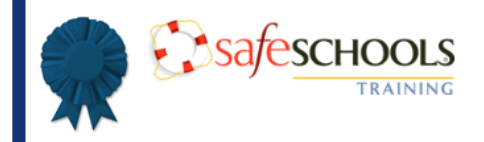

Peter Park Team Leader, Systemwide Safety Programs LYONSLOO RNQ99486-90RP

Montgomery County Public Schools

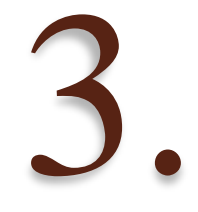

### How to view your Safeschools training history and print certificates of completion.

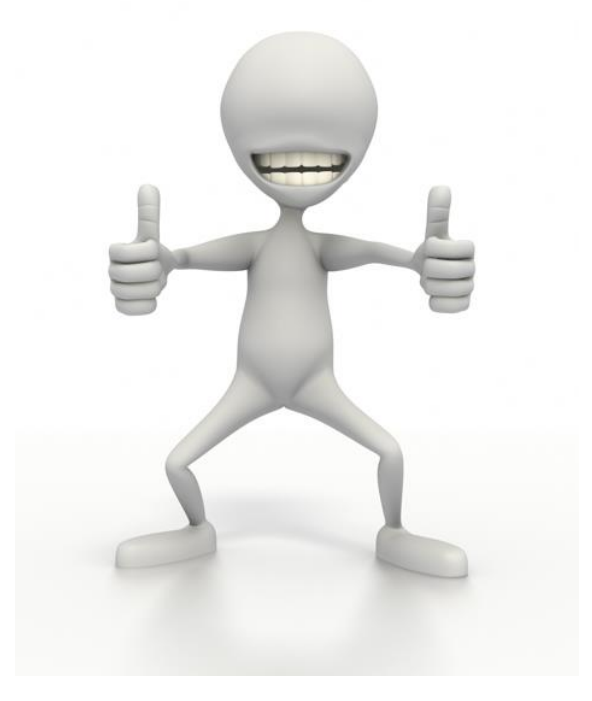

### Go to the SafeSchools training site

Click on the link below (or go to the following URL): mcps.md.safeschools.com/login

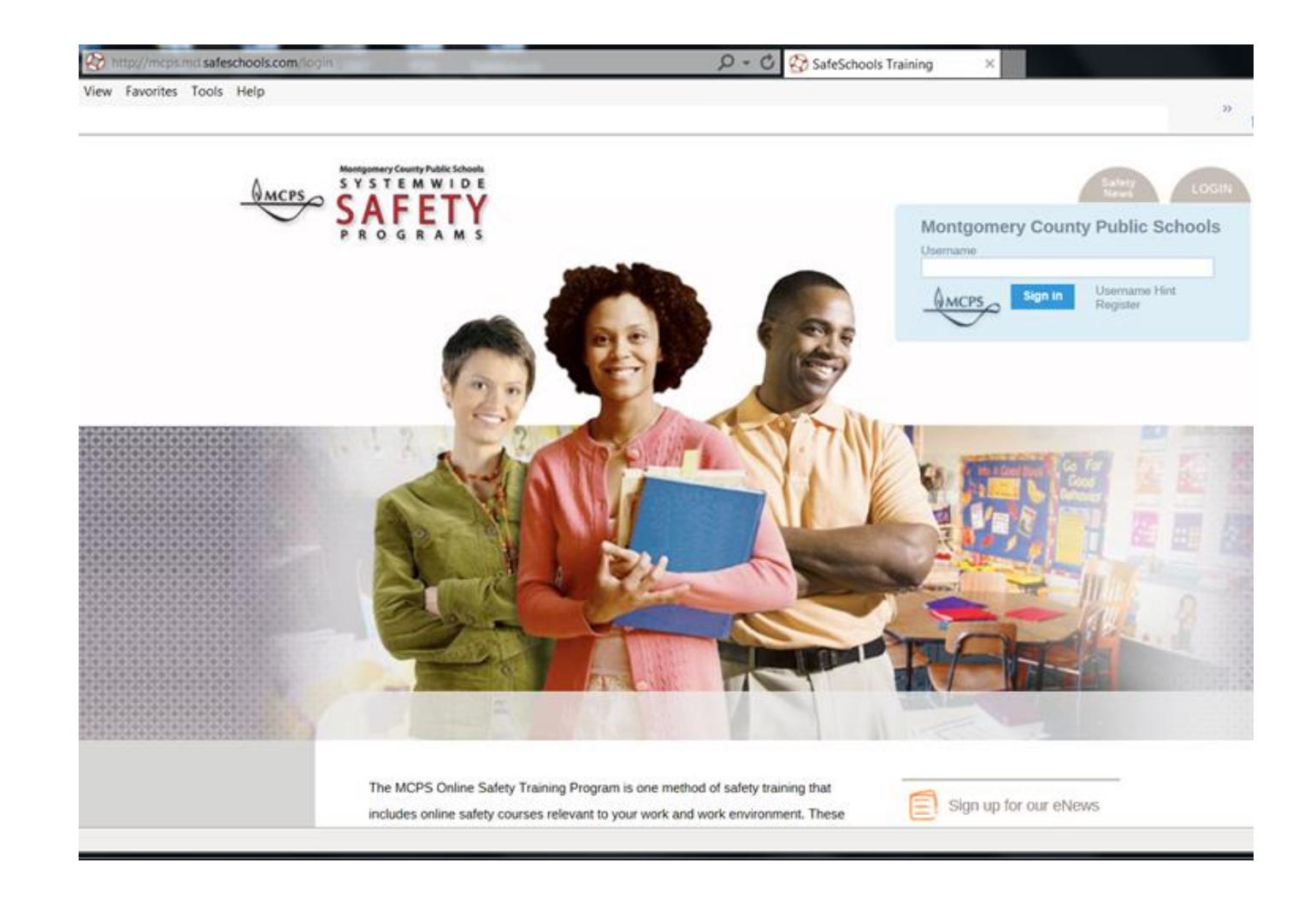

### Sign in to SafeSchools

# Sign in to SafeSchools using your Outlook user name. No password is needed.

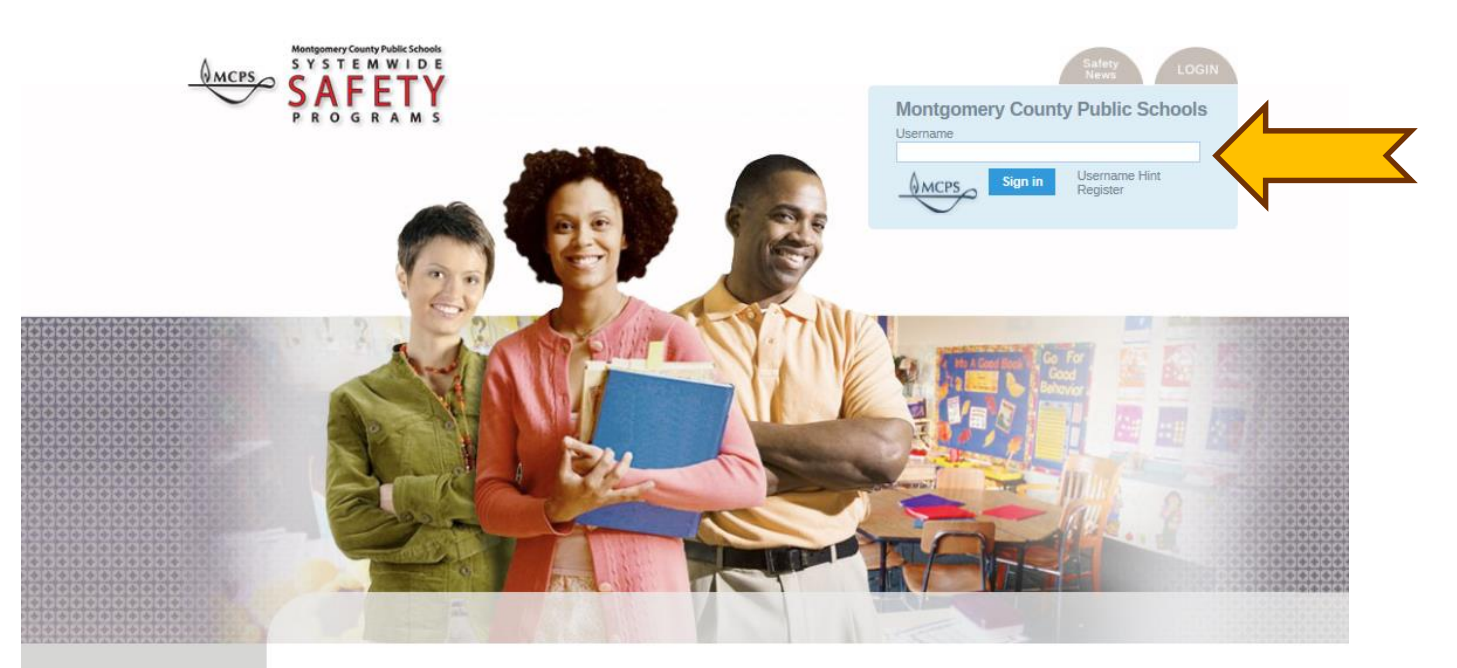

The MCPS Online Safety Training Program is one method of safety training that includes online safety courses relevant to your work and work environment. These courses are web-based and interactive and will assist you in performing your job more safety, including supervising your employees safety. Many of these courses are required to meet compliance with current safety and health regulations. Some courses are recommended to help you perform your job more safely and reduce injury in the workplace and classroom.

Sign up for our eNews

Contact SafeSchools

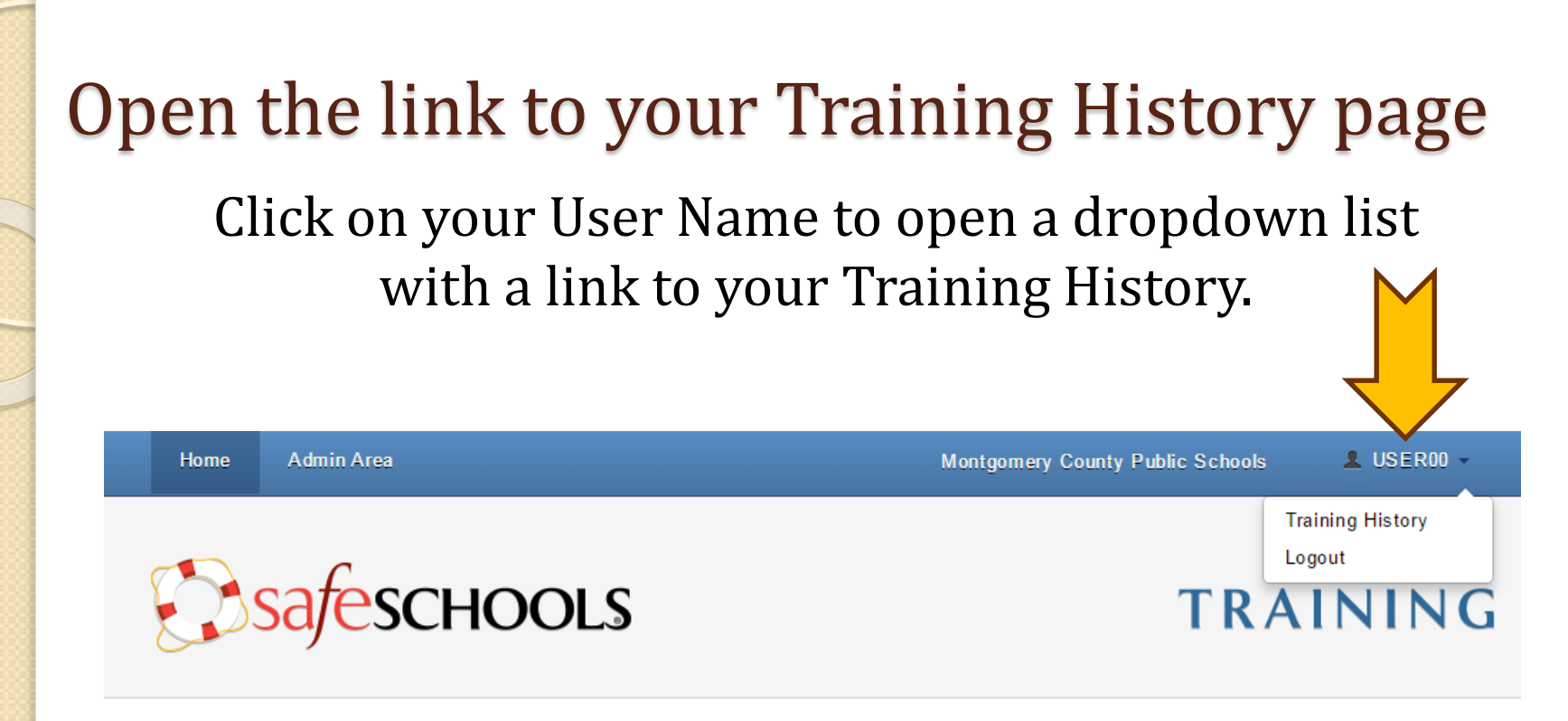

#### **Mandatory Training**

|   | Course                                              | Due | Time       | Status    |
|---|-----------------------------------------------------|-----|------------|-----------|
| - | Bloodborne Pathogen Exposure Prevention (Refresher) |     | 13 minutes | Completed |

#### Suggested Training

|     | Course                                            | Time       | Status      |
|-----|---------------------------------------------------|------------|-------------|
| 2 a | Hand and Power Tool Safety Overview (Full Course) | 18 minutes | Not Started |
|     | Defensive Driving (Full Course)                   | 18 minutes | Not Started |

### Go to your Training History page

### Click on the link to your Training History.

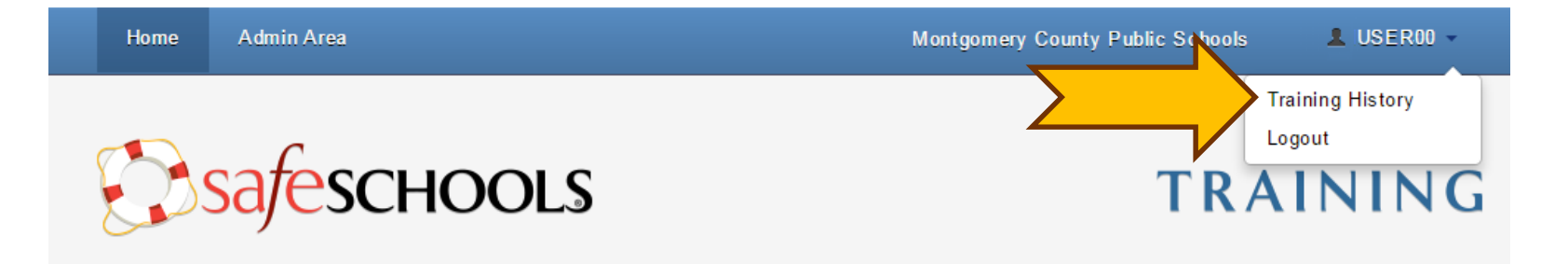

#### **Mandatory Training**

| Course                                                  | Due | Time       | Status    |
|---------------------------------------------------------|-----|------------|-----------|
| <br>Bloodborne Pathogen Exposure Prevention (Refresher) |     | 13 minutes | Completed |

#### Suggested Training

|    | Course                                            | Time       | Status      |
|----|---------------------------------------------------|------------|-------------|
| OF | Hand and Power Tool Safety Overview (Full Course) | 18 minutes | Not Started |
|    | Defensive Driving (Full Course)                   | 18 minutes | Not Started |

### Select the date range

If the course is not on the 'Training History' page, adjust the date range to start from 2011-01-01 so it includes your entire SafeSchools completion history.

|                                                                                         | Home     | Admin   | Area   |                        | Montgomery Cou | unty Public Schools  | L USER00 -  |  |  |
|-----------------------------------------------------------------------------------------|----------|---------|--------|------------------------|----------------|----------------------|-------------|--|--|
|                                                                                         | rainin   | g His   | stoi   | <b>'y:</b> Laurie Lyor | ns 🔂 S         | Safeschools TRAINING |             |  |  |
| From                                                                                    | 2016-02- | 01      | То     | 2016-05-11             |                |                      |             |  |  |
| Cour                                                                                    | se       |         |        |                        | Time Required  | Completion Date      | Certificate |  |  |
|                                                                                         | CI       | assroom | Safety | (Full Course)          | 16 minutes     | May 11, 2016         | <b>*</b>    |  |  |
|                                                                                         |          |         |        |                        |                |                      |             |  |  |
| About SafeSchools · Contact · Terms of Use · © 2016 Scenario Learning, LLC · 👽 scenario |          |         |        |                        |                |                      |             |  |  |

### Choose your certificate

Your complete training history now appears on the page. Click any blue ribbon to print a certificate of completion.

| Home       | Admin Area                                          | Montgomery           | County Public Schools | L USER00 -  |  |
|------------|-----------------------------------------------------|----------------------|-----------------------|-------------|--|
| Traini     | ing History: Laurie Lyons                           | safeschools TRAINING |                       |             |  |
| From 2011- | 01-01 To 2016-05-11                                 |                      |                       |             |  |
| Course     |                                                     | Time Required        | Completion Date       | Certificate |  |
|            | Office Ergonomics (K-12 Full)                       | 20 minutes           | January 17, 2012      | •           |  |
|            | Bloodborne Pathogen Exposure Prevention (Refresher) | 15 minutes           | January 17, 2012      | *           |  |
| -          | Bloodborne Pathogen Exposure Prevention (Refresher) | 13 minutes           | October 20, 2015      | •           |  |
|            | Classroom Safety (Full Course)                      | 16 minutes           | May 11, 2016          |             |  |

# Remember ...

You may log in to <u>SafeSchools</u> at any time to:

- Complete or retake online safety training courses
- View your SafeSchools training history
- Print certificates of completion

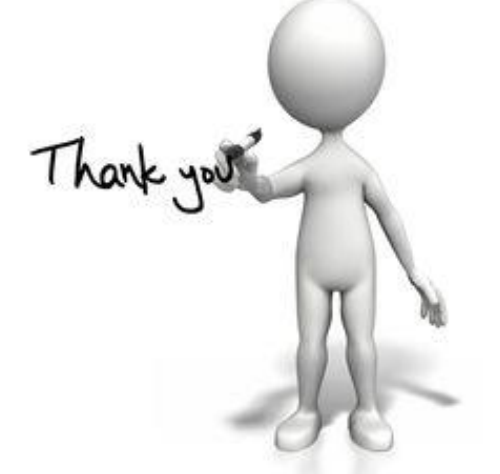

Contact <u>Laurie E Lyons@mcpsmd.org</u> if you have questions or need assistance.